"北京中医药大学研究生信息管理系统"的调停补课模块经过改善,已经重新上线,需要经过教师申请、学院教学秘书确认、研究生院 培养办确认和研究生院院领导审核四个流程后,学生即可在系统上查看调停补课的详细信息。

## 点击目录快速到达

| <i>—</i> , | 教师申请操作          | . 2 |
|------------|-----------------|-----|
| <u> </u>   | 学院秘书确认操作        | . 4 |
| 三、         | 研究生院培养办公室人员确认操作 | . 6 |
| 四、         | 研究生院院领导审核操作     | . 8 |
| 五、         | 学生查看操作          | . 9 |

一、教师端操作

1、由授课教师用"教师"身份登录系统: 202.204.35.224,依次点击"教学"、"调、停、补课管理",进入如下界面:

| 3. 北京中医药大学 研究生信息管理系统<br>BEIJING UNIVERSITY OF CHINESE MEDICINE                             |                                     |             |          |                        |  |  |  |  |  |  |  |
|--------------------------------------------------------------------------------------------|-------------------------------------|-------------|----------|------------------------|--|--|--|--|--|--|--|
| 首页 教学 导师   专家                                                                              | 家   其他   帮助   退出                    | 欢迎您         | 2017-20  | 18第一学期 下午2:30:28 登录:0分 |  |  |  |  |  |  |  |
| 快捷搜索 ≪ 教学信息管理                                                                              |                                     | 调、停、补       | 课管理      |                        |  |  |  |  |  |  |  |
| <ul> <li>三 学生成绩信息查询</li> <li>三 学生成绩信息录入</li> <li>三 考勤作业名单打印</li> <li>三 学期课表信息查询</li> </ul> | 学期: 2017-2018第一学期 ▼ 封<br>信息列表 共:2 条 | 钊:请选择 ▼     |          | ☞ 申请                   |  |  |  |  |  |  |  |
| <ul> <li>■■ 平周课表信息查询</li> <li>■■ 课程考核信息核对</li> </ul>                                       | 课程编号 课程名称                           | 班级名称        | 调、停、补课原因 | 调、作                    |  |  |  |  |  |  |  |
| ■■ 学期课程考试查询                                                                                | 2011122 QOL(生存质量)测量与评价              | QOL测量与评价    | 参加教代会    | 原9月22日(周五)58节课程暂停一次    |  |  |  |  |  |  |  |
| <ul> <li>註 數字任务信息查者</li> <li>□ 调、停、补课管理</li> <li>□ 开课课程信息查询</li> </ul>                     | 2011014 管理科学研究方法与应用                 | 管理科学研究方法与应用 | 参加教代会    | 原9月22日(周五)1-4节课程暂停一次。  |  |  |  |  |  |  |  |

2、点击右边的"申请",进入如下界面。点击放大镜图标,选择相应的班级。再选择相应的类别:一般课程时间上的变化都选"调课";停止开授此门课程选"停课"。填写调课的原因,例如:"参加重要会议"、"与本科课程冲突"等等,同时填写调课的建议,例如:"第五周课程暂停一次,后续课程顺延一周"等等。点击保存。

| 调、停、补课申      | 请          |         |              |       | 3    | ×  | 周、停、补课班级选   | 择          |            |      |          |
|--------------|------------|---------|--------------|-------|------|----|-------------|------------|------------|------|----------|
|              |            |         |              |       |      |    | 2017-2018第一 | 学期 课程班级 共同 | :1个        |      |          |
|              |            |         |              |       | 🔜 保存 |    | 班级名称        | 开课院系       | 课程编号       | 课程名称 | 选择       |
| 编号           | 602234     |         | 姓名           | 李强    |      |    | 波谱解析        | 中药学院       | 0302007009 | 波谱解析 | <b>Ø</b> |
| 调、停、<br>补课班级 |            |         | 类别           | 调课    | •    |    |             |            |            |      |          |
| 请详细填写调、      | 停、补课时间(周次、 | 日期、星期)和 | 〕<br>〕详细原因,召 | 否则不予办 | 理。   | 12 |             |            |            |      |          |
| 调、停、<br>补课原因 |            |         |              |       |      |    |             |            |            |      |          |

3、通知学院教学秘书。由教学秘书登录系统进行下一步操作。

二、学院秘书端操作

课程免修重修 考务信息管理

逾期答辩管理

≽

≶

1、由各学院教学秘书用"管理"身份登录系统 202. 204. 35. 224, 依次点击"培养"、"课务信息管理"、"调停补课"、"调停补课申请信息"。找到相应教师申请信息,点击条目右侧的图标,进入修改页面;

| 3. 北京中医药大学研究生信息管理系统<br>BELJING UNIVERSITY OF CHINESE MEDICINE  |         |                 |                      |                  |            |            |        |             |            |               |  |  |
|----------------------------------------------------------------|---------|-----------------|----------------------|------------------|------------|------------|--------|-------------|------------|---------------|--|--|
| 首页   学生   培养   原                                               | 垯绩 ┃ 毕业 | 学位   导师   系统    | ē   密码   其他   帮助     | り│ 退出            | 欢迎您:胡英敬 20 | 17-2018第一等 | 学期     | 10:26:0     | 01 登       | 录 <b>:1</b> 分 |  |  |
| 快捷 搜索 (<)<br>培养信息管理 ≫<br>课务信息管理 ≪<br>■ 排课查询<br>■ 課表查询          | 学期: 2   | 2017-2018第一学期 🗸 | 所属院系: 中医学院           | 周停补课申讨<br>☑ 关罐字: | 青信息<br>    |            |        |             |            |               |  |  |
| <ul> <li>■ 选课结果</li> <li>□ ■ 调停补课</li> <li>□ ■ 调停补课</li> </ul> |         | 5.共:1条          |                      |                  |            |            | ale Du | <b>会</b> 添加 | <b>X</b> 5 | ≩出            |  |  |
| 调停补课申请信息                                                       | 教师姓名    | 班级名称            | <b>保栏名称</b>          | 子班级              | 调、停、补课内容   | 申请日期       | 类别     | 申请结果        | 审核         |               |  |  |
|                                                                | 孙红梅     | 神经解剖学           | 0102007026 神经解剖<br>学 |                  |            | 2017-09-15 | 停课     | 未知          | 否          | 9             |  |  |
|                                                                |         |                 |                      |                  |            |            |        |             |            |               |  |  |

## 

| 2017-2018第一学期   |                                                     |                                                                              |                          |  |  |  |  |  |  |  |  |
|-----------------|-----------------------------------------------------|------------------------------------------------------------------------------|--------------------------|--|--|--|--|--|--|--|--|
| 编号              | 601072                                              | 姓名                                                                           | 孙红梅                      |  |  |  |  |  |  |  |  |
| 课程编号            | 0102007026                                          | 课程名称                                                                         | 神经解剖学                    |  |  |  |  |  |  |  |  |
| 调、停、补课班级        | 神经解剖学                                               | 类别                                                                           | 停课 ▼                     |  |  |  |  |  |  |  |  |
| 调、停、补<br>课前上课情况 | 星期五(1-4节)[3-16周,教师:孙红梅(3<br>(主讲),地点:良乡158教(普108)]   | 星期五(1-4节)[3-16周,教师:孙红梅(主讲)、张忠(主讲)、司银楚(主讲)、崔龙(主讲)、韩琳<br>(主讲),地点:良乡158教(普108)] |                          |  |  |  |  |  |  |  |  |
| 调、停、补课原因        | 将第3周周五(9月22日)上午的神经<br>(顺延1周)。<br>停课原因:因9月22日要参加学校的教 | 解剖学课停课,在<br>:代会。                                                             | 第4周周五上午(9月29日)上午上课       |  |  |  |  |  |  |  |  |
|                 | 请详细填写调、停、补课时间(周次、日                                  | 3期、星期)和节次                                                                    | <b>r信息,以便能及时、准确通知给学生</b> |  |  |  |  |  |  |  |  |
| 调、停、补课结果        | 第三周课程停课,延迟到第四周(9月28日)开始上课,时间地点不变。                   |                                                                              |                          |  |  |  |  |  |  |  |  |
| 备注              |                                                     | 申请日期                                                                         | 2017-09-15               |  |  |  |  |  |  |  |  |
| 申请结果            | 未知                                                  | 审核日期                                                                         |                          |  |  |  |  |  |  |  |  |

提示:只有教学秘书能看到调停补课的原因,学生只能看到调停补课的结果,所以务必在"调停补课结果"中,将具体的调整方式写清楚。

三、研究生院培养办公室人员端操作

1、用"管理"身份登录系统,依次点击"培养"、"课务信息管理"、"调停补课"、"申请结果信息管理",与教学秘书确认并审核相应信息后,选中相应的方框,将下方的申请结果选为"通过",并点击"批量设定",即可进行下一步。

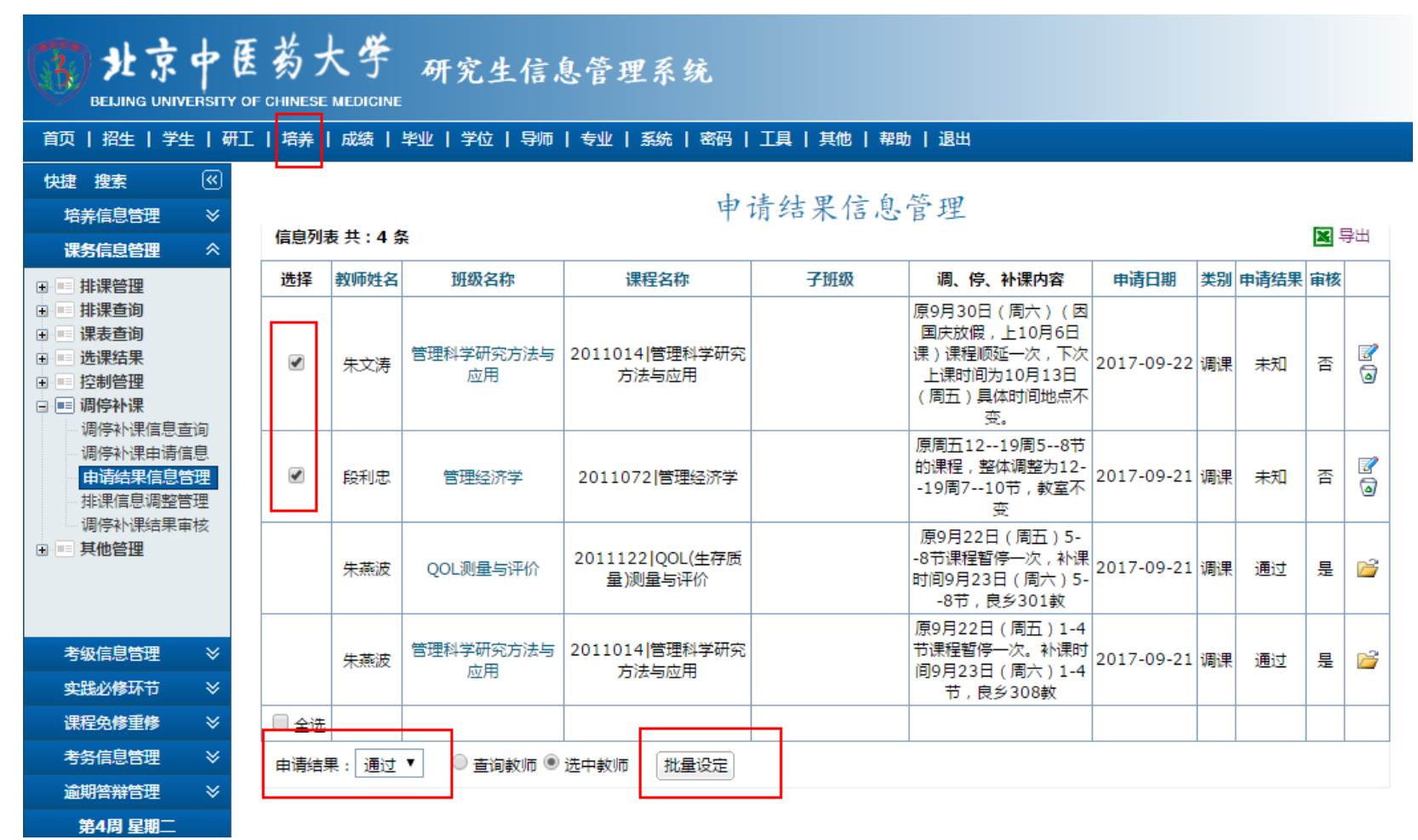

2、点击"排课信息调整管理",查看相应条目,将相应条目修改为"已调"。修改完毕后通知院领导,做最后审核。院领导审核通过后,如需调整排课系统,再进行相应的调整。

| 此京中医药大学 研究生信息管理系统<br>BELING UNIVERSITY OF CHINESE MEDICINE                                                     |                              |                                    |                         |                   |                                                                                |                     |              |       |               |  |  |
|----------------------------------------------------------------------------------------------------|------------------------------|------------------------------------|-------------------------|-------------------|--------------------------------------------------------------------------------|---------------------|--------------|-------|---------------|--|--|
| 首页   学生   培养   成绩   毕业   学位   导师   专业   系统   密码   工具   其他   帮助   退出                                            |                              |                                    |                         |                   |                                                                                |                     |              |       |               |  |  |
| 快捷搜索      (√)          培养信息管理                                                                                  |                              |                                    | *                       | 非课信息调             | 整管理                                                                            |                     |              |       |               |  |  |
| <ul> <li>课务信息管理 </li> <li>非课管理</li> <li>非课查询</li> <li>课表查询</li> <li>选课结果</li> <li>空料管理</li> <li>零/#</li> </ul> | 学期 : [<br>学生类<br>课信息<br>信息列表 | 2017-2018第一学期<br>別:请选择 ▼<br>表共:11条 | ▼ 所属院系:请选择<br>关别:请选择 ▼  | ▼ 关键字:<br>课程调整:全部 | Ē<br>₩ ▼ 说明:                                                                   | <b>词</b><br>只有申请结果为 | "通过"         | , 才能¥ | ■整排<br>【 导出   |  |  |
| □□□ 洞伊州味 调停补课信息查询                                                                                              | 教师姓名                         | 班级名称                               | 课程名称                    | 子班级               | 调、停、补课内容                                                                       | 申请日期                | <b>类别</b> E  | 调     |               |  |  |
| ·····调停补课申请信息<br>····申请结果信息管理                                                                                  | 冉晔                           | 医药卫生法学总论                           | 201401020 医药卫生<br>法学总论  |                   |                                                                                | 2017-09-22 i        | 周课 🗦         | ₹ ▼   | <u>-</u> 3    |  |  |
| <ul> <li> <b>非课信息调整管理</b> </li> <li> <b>●</b>        其他管理         </li> </ul>                                  | 朱文涛                          | 管理科学研究方法与<br>应用                    | 2011014 管理科学研究<br>方法与应用 |                   | 原9月30日(周六)<br>(因国庆放假,上10月<br>6日课)课程顺延一次,<br>下次上课时间为10月13<br>日(周五)具体时间地<br>点不变。 | 2017-09-22 i        | E<br>見<br>周课 | る     | <u>7 69</u> 2 |  |  |
| 考级信息管理 ≫<br>实践必修环节 ≫                                                                                           | 段利忠                          | 管理经济学                              | 2011072 管理经济学           |                   | 原周五1219周58节<br>的课程,整体调整为12-<br>-19周710节,教室不<br>变                               | 2017-09-21 i        | 周课           | 否 🛛   | 2 🥸 🗷         |  |  |
| 课程免修重修 ※<br>考务信息管理 ※<br>逾期答辩管理                                                                                 |                              |                                    |                         |                   | 第6周B班周四下午<br>(10.12),调至周三<br>晚上(10.11);第7                                      |                     |              |       |               |  |  |
| 第4周 星期一                                                                                                    |                              | 佐弗汉王丽井市 / 卢                        | 01020070061/左帝:八士       |                   | 周B班周四下午<br>(10.19),调至周三                                                        |                     |              |       |               |  |  |

四、研究生院院领导端操作

1、院领导以"管理"的身份登录系统,依次点击"培养"、"课务信息管理"、"调停补课"、"调停补课结果审核",根据培养办汇报的情况,或根据具体情况,选择审核结果为"通过",已调状态为"是"的条目,点击右侧的绿色勾,进行最终审核,审核后的"调、停、补课内容"即可为学生所见。如有变动需要退回修改,可点击红色的叉,取消审核。

| 此京中医药大学 研究生信息管理系统<br>BEIJING UNIVERSITY OF CHINESE MEDICINE |     |         |                       |                                       |         |                                                                                                    |            |     |              |            |        |
|-------------------------------------------------------------|-----|---------|-----------------------|---------------------------------------|---------|----------------------------------------------------------------------------------------------------|------------|-----|--------------|------------|--------|
| 首页   学生   研工   培养                                           | 成绩  | 毕业      | 学位   导师               | 专业   系统                               | 密码   工具 | 其他  帮助   ;                                                                                                    | 退出         |     |              |            |        |
| 快捷搜索 ≪<br>培养信息管理 ※<br>课条信息管理 ≪                              |     |         |                       |                                       | 调停      | 补课结果审                                                                                                    | 核          |     |              |            |        |
|                                                             | 学期: | 2017-20 | 18第一学期 ▼              | 所属院系: 中医                              | 学院 ▼    | 关键字:                                                                                                    | đ          | 间   |              |            |        |
| ■ 課表查询                                                      | 学生类 | 别:请试    | 先择 ▼                  | 申请结果:请选                               | 择▼      | 审核:全部 ▼                                                                                                    | 类别:请选      | 择 ▼ |              |            |        |
| 调停补课信息查询                                                    | 信息列 | 表共:3 ;  | <u>ج</u>              |                                       |         |                                                                                                    |            |     |              |            | 🗙 导出   |
| 101字411状和木甲12                                               | 选择  | 教师姓名    | 班级名称                  | 课程名称                                  | 子班级     | 调、停、补课内容                                                                                                    | 申请日期       | 类别  | 审核 E<br>结果 i | 日 审核日期     | 审核     |
|                                                             |     | 刘敏      | 伤寒论专题讲<br>座(良乡B<br>班) | 0102007006 伤<br>寒论专题讲座                |         | 第6周B班周四下午<br>(10.12),调至<br>周三晚上<br>(10.11);第7周<br>B班周四下午<br>(10.19),调至周<br>三晚上(10.18);<br>第8周B班周四下午<br>(10.26),调至周<br>三晚上(10.25),<br>教室不变(良乡校区<br>142教) | 2017-09-21 | 调课; | 围过 隽         | e.         | 香のぼ    |
|                                                             |     | 刘敏      | 伤寒论专题讲<br>座(良乡A<br>班) | 0102007006 <mark> </mark> 伤<br>寒论专题讲座 |         | 9月20日和27日的<br>课程由下午5-8节调<br>到晚上9-12节, 教<br>室不变(良乡142<br>教)。                                                                                             | 2017-09-21 | 调课; | 通过 5         | 2017-09-21 | 、是 😢 💕 |
| 第4周 星期一                                                     |     |         |                       |                                       |         | 第三周停课,延迟到                                                                                                    |            |     |              |            |        |

五、学生端查看操作

1、以学生身份登录系统,依次点击"培养"、"调停补课信息查询",即可查看自己选修的课程的调停课信息。未选修的课程的信息无法查看。

| 的北京中医药大学研究生信息管理系统<br>BELNING UNIVERSITY OF CHINESE MEDICINE                                                                                            |        |             |                  |               |          |        |         |                      |                 |  |  |
|----------------------------------------------------------------------------------------------------|--------|-------------|------------------|---------------|----------|--------|---------|----------------------|-----------------|--|--|
| 首页 培养   学位                                                                                                    | 其(     | 也   帮助   退出 |                  |               |          |        | 欢迎您     | 2017-2018第一学期        | 下午3:45:49 登录:1  |  |  |
| 快捷 搜索<br>培养管理<br>课名处理                                                                                                    | «<br>* |             |                  | 调             | 亭补设      | 果信息    | 查询      |                      |                 |  |  |
| ■ 开课目录信息查询                                                                                                    |        | 调、停、补课(     | <b>詰 共 : 2</b> 条 | 学期: 20        | 17-2018算 | 5—学期 ▼ | 类别:     | 请选择 ▼                |                 |  |  |
| ■■ 课程网上选课管理                                                                                                    |        | 课程编号        | 课程名称             | 班级名称          | 教师姓名     |        |         |                      |                 |  |  |
| <ul> <li>亞课結果信息查询</li> <li>学期课表信息查询</li> </ul>                                                                                                    |        | 0102007006  | 伤寒论专题讲座          | 伤寒论专题讲座(良乡B班) | 刘敏       | 第6周B班周 | 周四下午(10 | ).12 ) , 调至 周三晚上 ( 1 | l0.11); 第7周B班周匹 |  |  |
| ■ 本周课表信息查询                                                                                                    |        | 0102007026  | 神经解剖学            | 神经解剖学         | 孙红梅      |        |         |                      | 第三層             |  |  |
| <ul> <li>■ 保全成绩信息宣询</li> <li>■ 调停补课信息查询</li> <li>■ 学期考试信息查询</li> <li>■ 课程免修申请管理</li> <li>■ 课程重修申请管理</li> <li>■ 課程重修申请管理</li> <li>■ 成绩课程类别更改</li> </ul> |        |             |                  |               |          |        |         |                      |                 |  |  |
| 考级管理<br>                                                                                                    | *      |             |                  |               |          |        |         |                      |                 |  |  |